# **DIGITABLE 第 22 回勉強会レポート**

2009 年 2 月 21 日 於:森下文化センター(第三会議室)

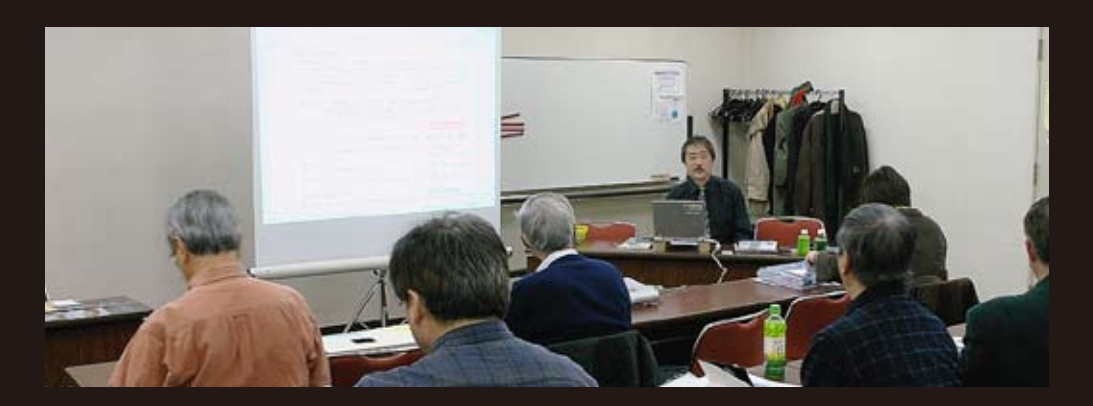

デジタルフォト基礎講座9「高度な画像処理」担当:高木大輔 講師(事例研究)①「大井どんたく祭りのフォトコンテスト」の事業企画担当:笠原幸生 会員②「32bit HDR」(建築撮影の現場から)担当:多田英毅 会員Photoshop 研究講座「色の置き換え・特定色の選択」担当:平野正志 講師

# デジタルフォト基礎講座9「高度な画像処理(パース・レンズ補正/シャープ ネスの問題/レイヤーと合成)」 担当:高木 大輔 講師

これまで基礎講座ではデジタル画像の基礎知識と明る さや色調などの基礎調整を中心に見てきたが、今回は "基礎"の範疇を超えて「画像処理の第一歩」とよぶ べき分野の解説を試みる。

# ○パース補正・レンズ補正

デジタル DSR (一眼レフ) 全盛となって、従来撮影 時にアオリのテクニックを駆使していたパース補正の 作業は、撮影後にソフトで処理するのが一般的になっ てきている。小型の超広角レンズや高倍率ズームレ ンズなどの普及で、特に広角端の湾曲収差が生じ、正 確さを要求される撮影ではこれらを補正する必要があ る。今日では微妙な色収差まで補正が可能なようにソ フトも高度化している。

それらの補正の解説として Photoshop と SILKYPIX を 上げたが、後者は今日的なデジタル写真の修整機能と して、上記の目的に特化している形で頻度の高い微妙 なコントロールがやりやすいのが特徴。明らかに画像 を痛めたり、「写真としてはあり得ない」極端な変形 まではカバーしていないが、通常の写真の修整の範囲 内では使いやすく作業性は高い。(パース補正のバッ チコピーなどもワンタッチで出来る)

また RAW からの現像に、明るさや色調の調整ととも に一気に書き出されるので、繰り返し作業による品質 劣化の問題もない。

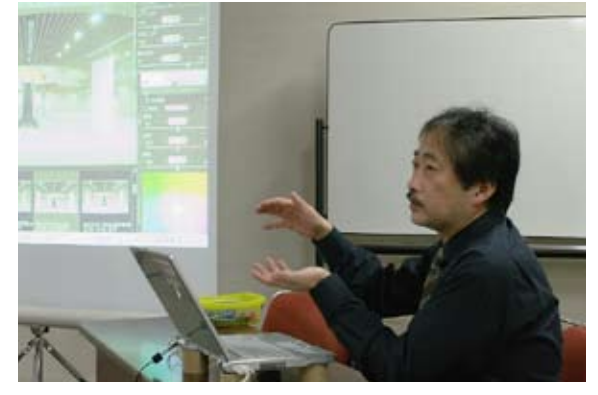

高木大輔講師

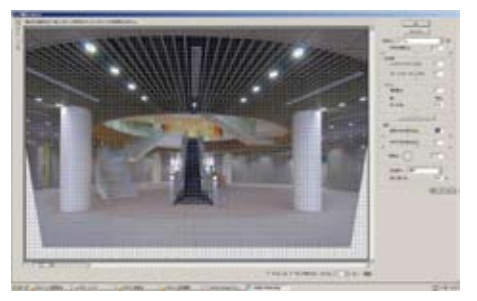

Photoshop の「レンズ補正」画面

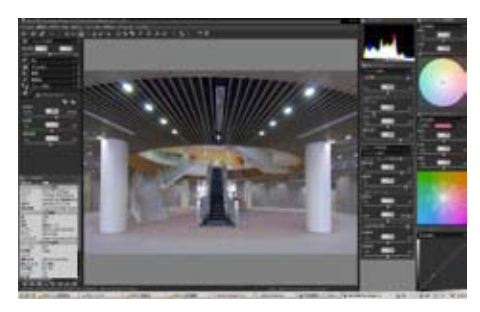

SILKYPIX での上記同様のパース補正画面

反面 Photoshop は元々デジカメ以前からのソフトだけに写真の領域を越えた大きな変形をカバーしているのが特徴で、下記のような使用例はまさに"画像処理ソフト"ならではといえる。反面、微妙な調整や今日的なバッチ処理などの作業性は一歩譲る。

## ○シャープネスの問題

デジタル画像の仕上げには、通常適切なシャープ処理 が必要だ。元々ほとんどのデジタルカメラのイメージ センサーにはモアレを防ぐためのローパスフィルター がつけられ、高周波成分(=画像の細部の密度の高い 成分)が弱められているため、全くシャープを使用し ない段階では画像の鮮鋭度が充分でない場合が多い。 シャープネスの問題で重要なのはこのデジタル画像 本来の鮮鋭度を上げるための高周波成分を引き締め るシャープと、オフセット印刷等で網点を使用するこ とのよって相殺されるシャープ感を補完するための輪 郭部(いわば低周波成分)を浮き立たせるためのアン シャープ効果の二つの目的があることだ。

Photoshop のシャープネスは「フィルタ」→「シャー プ」の中に5つのシャープメニューが用意されてい るが、単純に言えばこのうち「シャープ/シャープ強 /スマートシャープ」が前者の高周波成分仕上げ用、 残りが後者の印刷用と考えてもいいだろう。

## ○画像合成とレイヤー

合成などの画像処理の第一歩はとなるのは切抜きのテ クニックとレイヤーの使いこなしだ。レイヤーの概略 については第4回の講座でも述べたが、初心者は「比 較明」「スクリーン」「比較暗」「乗算」の4つを押え ることからはじめよう。

右のご飯の写真が比較明の典型的な使用例だ。

レイヤー効果の「比較明」で単純に重ねているだけで、 めんどうな"切抜き"などはしていない。レイヤーの 濃度(=不透明度)を調整すれば効果の強弱も調整で きる。「スクリーン」を選択すればさらに効果を強め ることが出来る。

効果の合成でならんで頻度が高いのが「比較暗」と「乗 算」だ。右のモデルの写真で合成する人物のエッヂ部 分(特に髪の毛)のみ「乗算」を利用している。もと もとの人物写真を白バックで撮影しておけば、切り抜 きいらずでご覧のように髪の毛の細かい部分も自然に 合成してくれる。この場合背景のレイヤーを入れ替え れば、瞬時にバックが変更できる。

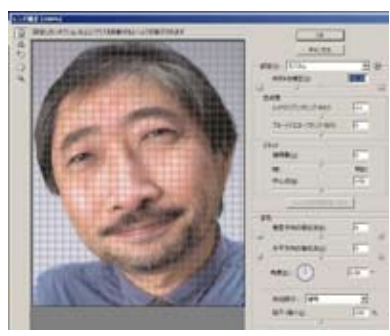

Photoshop の「ゆがみを補正」を操作。レンズの微妙 な収差補正ばかりでなく大胆な変形にも利点がある

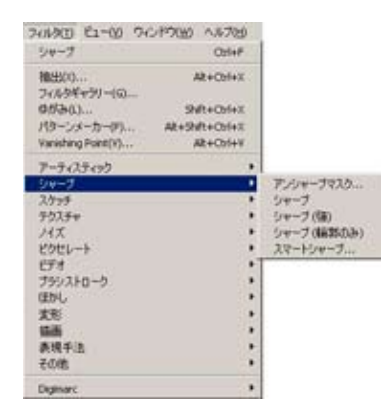

Photoshop のシャープネスは 「フィルタ」 → 「シャープ」 の中に 5 つのシャープメニューが用意されている

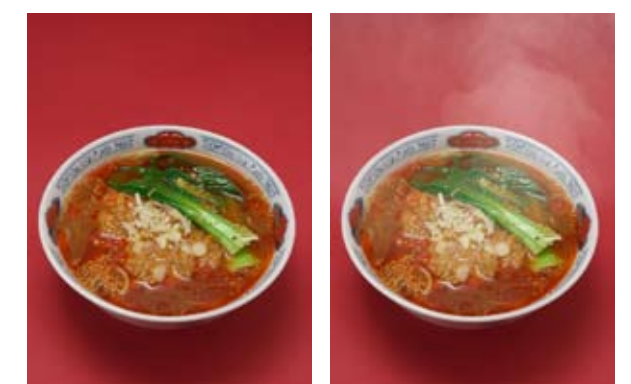

フード写真における湯気の合成(スクリーンを使用)

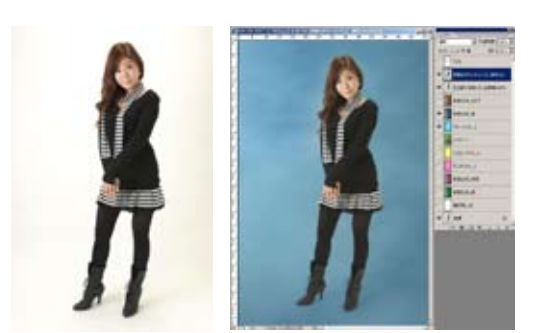

適切なレイヤー処理により驚くほど簡単にバックの入れ替えが出来る。髪の毛の部分も自然な仕上がりだ

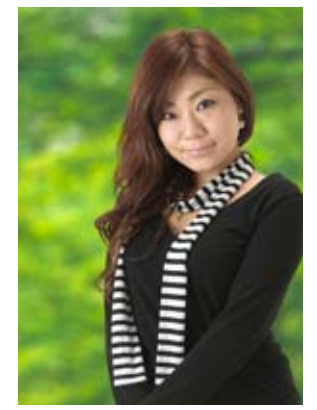

# 事例研究 ①「大井どんたく祭りのフォトコンテスト」の事業企画

#### はじめに

笠原氏は APA(社団法人日本広告写真家協会)のベ テラン会員。長年コマーシャルや広告撮影の分野で活 躍されてきた。(余談であるが本日の発表は基礎講座 の高木氏をはじめ、笠原氏、後述の多田氏と期せずし て APA 会員の発表が続いた)

氏は長年地元大井町に根を降ろし、地域交流の NPO 活動も続けてきた。今回の発表は 54 年の歴史を持つ 「大井どんたく祭り」における"フォトコンテスト" の企画立案である。

# ○大井どんたく企画2008

【主催者】NPO まちづくり大井 【目的】

1. 伝統ある「大井どんたく」への関心を継続的に高め、大井町(品川)の魅力を内外に発信する。
2、地域活性化と共に、地元の人達のコミュニケーションの充実を図る。
3. 写真撮影を通して、「大井どんたく」への参加意

識を熟成し、写真文化の向上を目指す。

4、活動記録として永続的に保存する。

#### ○ 応募要項

1、テーマ大井どんたくでの「ふれあい」

2、応募プリントサイズ2Lサイズ(130 × 180 mm程度) 以上 A4 サイズまで

\* デジタル撮影 (400 万画素以上)のみ。<環境に優しい=銀塩フイルム撮影不可 >

◎作品の被写体についての肖像権は、応募者の責任に 置いて処理

◎作品は 2008 年の「大井どんたく」で撮影したもの に限定

#### ○告知と運営

品川区報・品川ケーブルテレビでの告知協力をはじめ、 各町内会の掲示板にポスターを掲示。品川区内の写真 店の協力を得て、ちらし・ポスターにより告知。 また協賛企業・団体のウエブサイト上でのニュース& トピックスとしての告知を要請した。 主催は大井どんたく実行委員会、協賛は品川区商店街 連合会/東京商工会議所品川支部/大井第二地区連合 町会、後援は品川区・大井第一連合町会・しながわ 観光協会・JR大井町駅・東急大井町駅・りんかい線・ 大井防犯協会・大井交通安全協会・大井消防団・品川 区民踊連盟・東京新聞・三菱鉛筆・大井阪急・イトー ヨーカドー大井町店・JR 駅ビルアトレ大井町など。 審査は(社)日本広告写真家協会(APA)、(株)ニコン、

番直は(社)ロ本広日与呉家協会(AFA)、(林)ニコン、 大井どんたく実行委員会であり、展示会のオープニン グにおいて表彰式を行うこととなった。

(コメントや意見の追加をお願いします)

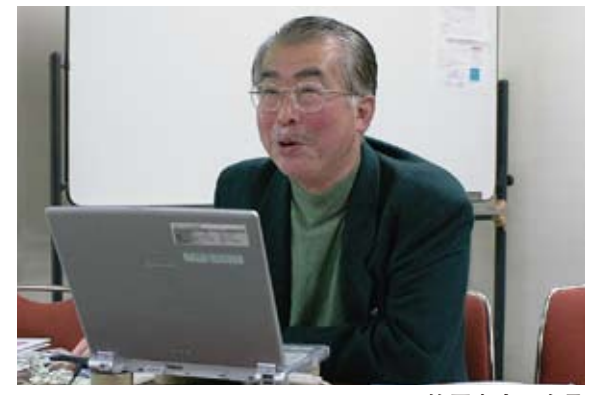

笠原幸生 会員

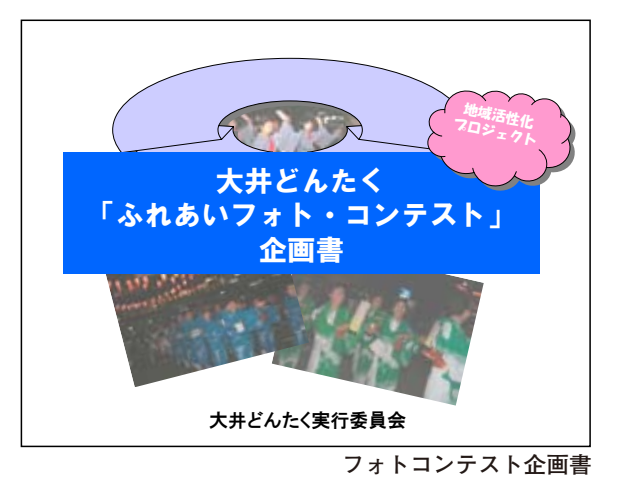

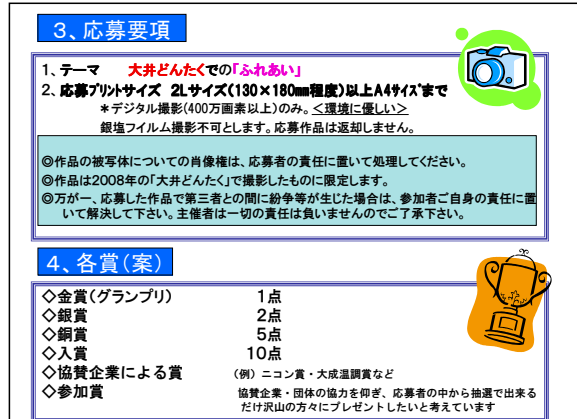

応募要項と各賞

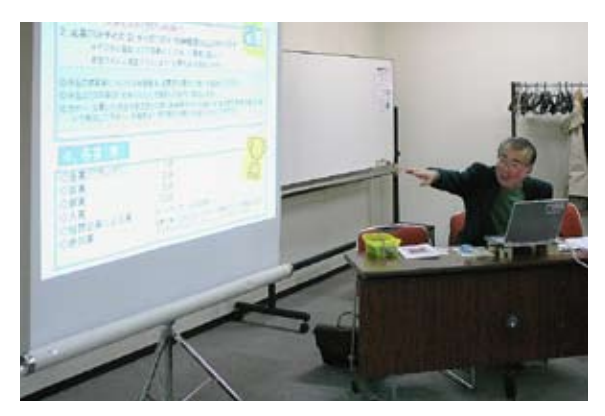

熱情あふれる発表となった

# 担当:笠原幸生 会員

# 事例研究 ②「32bit HDR」(建築撮影の現場から)

#### はじめに

多田氏は APA の中堅会員として活躍。主に建築写真 と学校写真をフィールドに活躍されている。今回はそ の専門分野である建築撮影の現場での「32bit HDR」 の応用事例の発表となった。

#### ○ **732bit HDR**」

聞いただけではなじみのない会員も多かったで、簡単 に解説しておこう。

人間の目はカメラのセンサーよりもはるかに広いダイ ナミックレンジで対象を捉えることができるが、カメ ラ撮影では一度にすべてを再現できない。「HDRに統 合」では、デジタルカメラで撮影した露光量の異なる 複数の画像を、それらを統合した最大のダイナミック レンジと画質を持った1枚の32bit HDR 画像に合成 できる。Photoshop CS3 では、画像統合時の整列機 能が自動化されたため、手持ち撮影による画像も可能 だという。

#### ○多田氏の実例

現場の撮影が終わり納品目前に施主変更で天井の部分 が変更になり再撮影に行ったところ、引き渡しが終わ り施主不在の為ダウンライトが消えている状況での撮 影になってしまった。

そこで段階露光を行い 32bit HDR の処理をした。 三脚を使い段階露光して数カット撮影。絞りは変えず にシャッタースピードで段階をかける。(絞りを変え ると被写界深度が変わってしまうので)

撮影後の処理の手順は、それぞれ3カット露出 のRAW 画像を選択して同期ボタンで設定〜完了。 Bridge に戻りツール〜 Photoshop 〜 HDR に統合を選 択、あとは Photoshop が自動処理を行なうという訳 である。

その後以前撮影したダウンライトが付いたカットのラ イトの部分を画像からコピーして完成となった。

#### ○質疑と応答

前半の高木講師の基礎講座での画像処理に続き、今日 の撮影現場でのソフトの使いこなしを垣間見る思い で、熱心な質問が続いた。尚、最終工程の「ダウンラ イトのコピー」については、前述基礎講座で解説のあっ たの『"レイヤー効果"を使いこなすことによって作 業効率が上がる』との指摘があり、多田氏にとっても 新たなヒントを得た実り多い発表となった。

多田英毅 会員

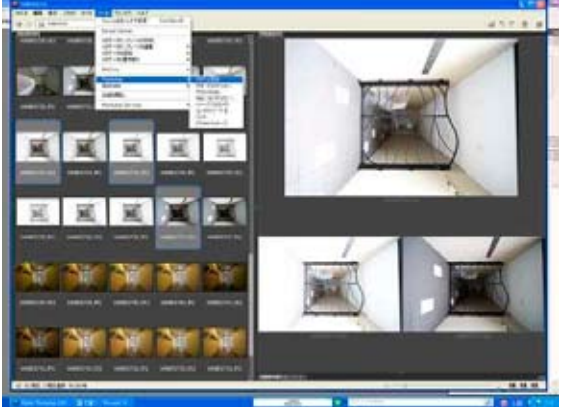

AdobeBridge での選択画面

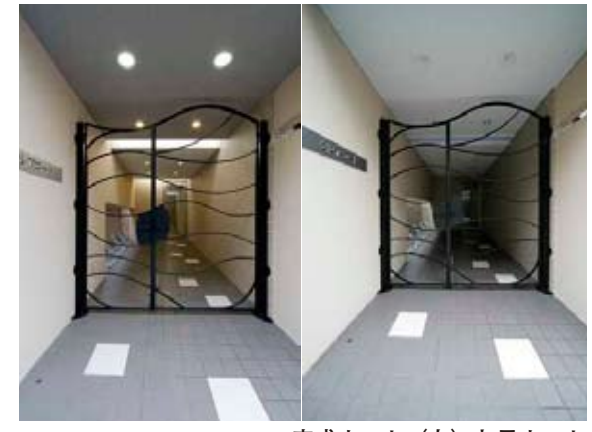

完成カット(左)と元カット

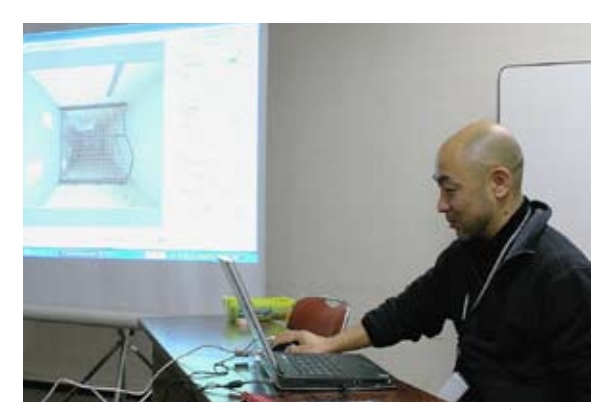

手馴れた操作で実演を行なう多田会員

## 担当:多田英毅 会員

# Photoshop 研究講座「色の置き換え・特定色の選択」

#### ○色の置き換え

Photoshop CS および Elements6 には「色の置き換 え」のメニューがある。その名の通り特定の色を別の 色に置き換えてくれる機能で、選択範囲などを作る必 要がなく、スポイトの+一操作で作業が行なえる。 選択された範囲はプレビュー画像の反転によって確か められる。

選択範囲は「色相 / 彩度 / 明度」のスライダーで任意 の色を作り出すことが出来るが、彩度を0に近づけ ることにより、画像の一部だけをモノクロ化する、な ども簡単に作業できる。

許容量を調整して調整範囲を修正するのに、白黒に反 転されたサムネイルを見ながら行なえるのは大変にわ かりやすい。下手な切抜きなどを手作業で作業するよ りはずっと正確で楽に行なえる。極端な調整でなくて も、細かな部分を選んで調整できるのはメリットだろ う。尚、Photoshop CS および Elements6 ほぼ同様 の作業が行なえる。

#### ○特定色の選択

「特定色の選択」では直接的に色を選択することは出 来ない。色を作る各要素から調整することになる。 (RGB、CMY、白黒グレーから選択する)

選択範囲を白黒表示して調整できる「色の置き換え」 の方が、直接的に見えている色を変更できるので、分 かりやすいともいえそうだ。

#### ○質疑と応答

『「色調補正」の中に「色の置き換え」があるが、この 項目は「調整レイヤー」の中にないが何故だろう?』 の疑問があった。『「色の置き換え」にはいわば"選択 範囲"を形成する機能があり、部分修正機能をもった 調整レイヤーのしくみとバッティングするのではない か?』の意見があったが、真相はどうなのだろう?続 いて研究を待ちたい。

尚「特定色の選択」は調整レイヤーの項目にあるので、 後々効果の調整や取り消しが必要な向きはそちらを選 択せざるを得ないのだろう。または「レイヤーを複製」 して自家版の"調整レイヤー"をつくる手もあるだろ う。また一部の会員から『「特定色の選択」の色の捕 まえが上手くいかない』の声があったが、講師側から 同じ調整レイヤー内の「色相・彩度」のほうが選択色 の微調整がきくとの指摘もあった。

(コメントや意見の追加をお願いします)

\*\*\*\*\*

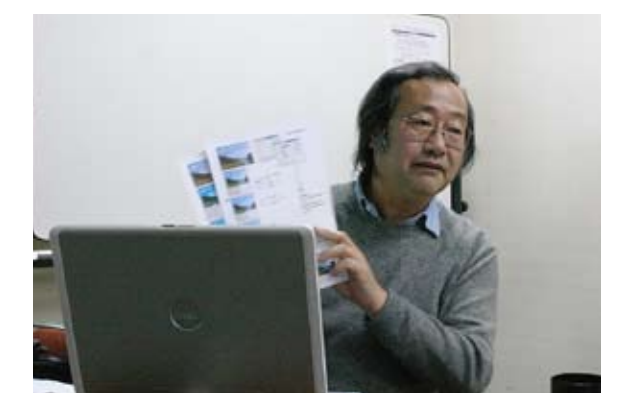

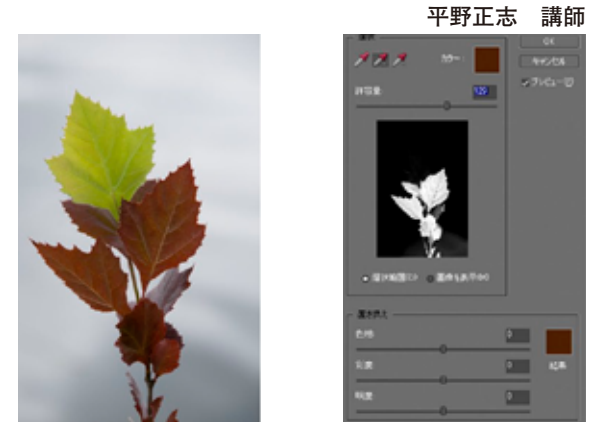

Photoshop Elements6 による「色の置き換え」。スポ イトの+ーで色相の選択範囲を作り自由に色換え出来る

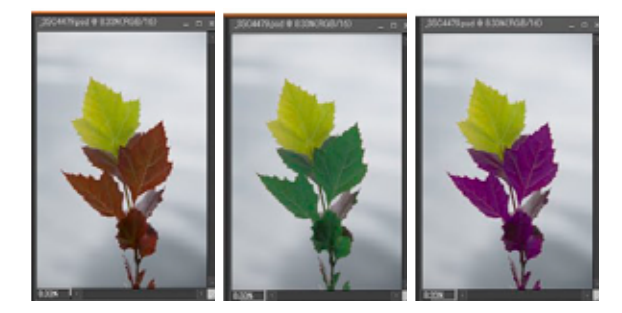

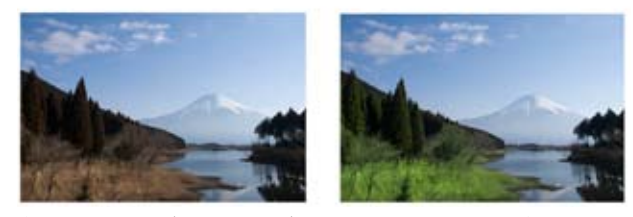

冬枯れの湖畔(左:元画像)も草や木々が新緑に代わる

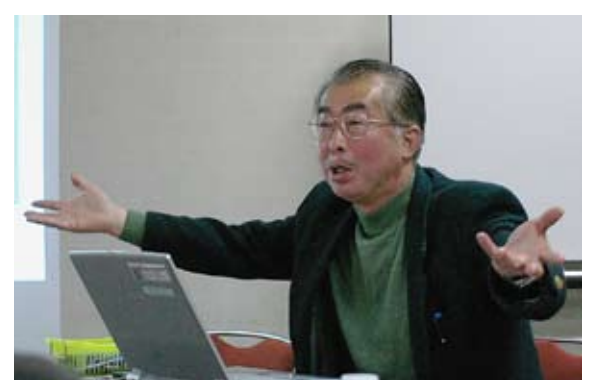

今月の一枚:"熱情の人"…

### 担当:平野正志 講師